#### PANDUAN MENGIMPOT KALENDAR DARIPADA DESKNOW KE GMAIL

| en el Quenn |      | Coogle      |
|-------------|------|-------------|
| cinece upin | 溶涂 依 | UPMID       |
|             |      | KAIA LALUAN |

### Proses Impot Kalendar Daripada DeskNow Ke Gmail

### A. Ekspot Kalendar DeskNow Kepada iCal

| (i) desknow.upm.edu.my/                                           | /desknow/ho                                                                                                    | : ]                 |
|-------------------------------------------------------------------|----------------------------------------------------------------------------------------------------|---------------------|
| Syemsul Bahrim Abdul                                              | My calena 1 Hel                                                                                                    | lр                  |
| New email                                                         | 📖 New even 👖 Today 👔 Day 🏹 Week 🛐 Month 🦻 Tasks 🚽 Print 🗰 Calendars 👔 🖬 🔺 🕨                                                                                                    | -                   |
| <ul> <li>☆ Homepage</li> <li>⊕ Mail</li> <li>⊕ ♥ Files</li> </ul> | Thursday, August 4 2016 Full day events None None None None None None None None                                                                                                    |                     |
| Message Boards     Galendar     My calendar     Manage            | this day<br>2<br>4<br>5<br>6<br>6<br>6<br>7<br>8<br>9<br>10<br>11<br>12<br>14<br>15<br>16<br>17<br>18<br>19<br>2<br>10<br>11<br>12<br>1<br>14<br>15<br>16<br>17<br>18<br>18<br>18<br>18<br>18<br>18<br>18<br>18<br>18<br>18                                                                                                    | 6<br>13<br>20       |
| Search                                                            | 8 AM         4         to a ics me         21 22 23 24 25 26 2           30         28 29 30 31                                                                                                    | 27                  |
| Change Password                                                   | Opening My calendar.ics         September 2016           10         You have chosen to open:         1           11         My calendar.ics         1                                                                                                    | <b>S</b><br>3<br>10 |
|                                                                   | which is: iCalendar File (184 kB)         11 12 13 14 15 16 1           from: http://desknow.upm.edu.my         18 19 20 21 22 23 2           What should Firefox do with this file?         25 26 27 28 29 30                                                                                                    | 17<br>24            |
|                                                                   | Image: Constraint of the second second se | <b>S</b><br>1<br>8  |
| Check 👔 Reload                                                    | 9 10 11 12 13 14 1<br>0K 5<br>23 24 25 26 27 28 2                                                                                                    | 15<br>22<br>29      |
| Last check: 12:38<br>DeskNow 3.2.17                               | 30 30 31 30 31                                                                                                    |                     |
| desknow.upm.edu.my/desknow/down                                   | nload/QWN0aW9uPUV4cG9ydCZEb3dubG9hZFR5cGU9Q2FsZyMCZSbmQ9MTU2NTNkYzU5ZmUmVnM9MThFMkl1RSZWaXJ0dWFsUGFyYW1zPVRSVUU=/My+calendar                                                                                                    |                     |

#### Langkah-langkah :-

- 1. Akses desknow.upm.edu.my
- 2. Klik pada My Calendar untuk akses aplikasi kalendar
- 3. Klik pada ikon setting Calendars. Pilih My Calendar
- 4. Klik Export to iCal
- 5. Pilih Save File (My calendar.ics) dan klik OK.

# B. Impot Kalendar iCal Ke Google Calendar

| i 🔒 https://mail.google          | e.com/mail/u/0/#inbo          | C Q mozilla preference autofill passwor                           | d → ☆                  | ê 🛡               | 🕹 🏦 🗘      |
|----------------------------------|-------------------------------|-------------------------------------------------------------------|------------------------|-------------------|------------|
|                                  |                               | 7                                                                 | × Q                    |                   |            |
| Mail -                           | □ • C More •                  | Ī                                                                 |                        |                   | 2          |
| COMPOSE                          | □ ☆ kb_pg                     | kb_pg@upm.my would like to view your calendar - I've been         | 2                      | G                 | G+         |
| nbox (122)                       | Oracle                        | Brush off the dust and bring Archiving into the future            | My Account             | Search            | Googlet    |
| Starred                          | 🗌 📩 MOHD 'AKHI BIN ABU BAKAR. | Mesyuarat Pengkelasan Aset, Inventori dan Bekalan - Tuan/F        | Ny Account             | Gearch            |            |
| Sent Mail                        | 🗌 ☆ ZALEHA BINTI HAMZAH / ID. | EDARAN MINIT JAWATANKUASA TEKNOLOGI MAKLUMA                       | $\mathbf{M}$           | 31                |            |
| Imap]/Sent                       | AHRI BIN SOGOK / IDEC         | Hebahan Aktiviti Pelajar UPM bagi sesi kemasukan 2016/2017        |                        |                   | 3          |
| Imap]/Trash (15)<br>Cuti         | NURUL FATIHAH BINTI MD M.     | PASUKAN PENERAJU PROSES DAN PENILAIAN RISIKO PUSA                 | Mail                   | Calendar          | Drive      |
| inancial Report                  | NURUL, me (3)                 | [Imap]/Sent PERBINCANGAN PELAN TINDAKAN HASIL PE                  |                        |                   |            |
|                                  | KRISHNAN A/L MARIAPPAN /.     | Invitation: Mesyuarat Pegawai Kanan UPM ke 100 @ Tue Au           | Docs                   | Sheets            | Slides     |
| Search neeple                    | me, ZARINA (5)                | [Imap]/Sent Gangguan Perkhidmatan Internet - Donedh re            |                        |                   |            |
| NORAZLIN BINTI YUS               | SAYID MOHAMAD NAZARI BIN.     | Notis Gangguan Internet - Assalammualaikum wbt dan Salam          |                        | <u> </u>          | -          |
| buletin<br>NURUL FATIHAH BINTI   | Mohd, SAYID (2)               | proposal hosted PABX UPM - Hj. Rusli, Sedikit maklumat diper      | Sites                  | Groups            | Contacts   |
| ROSMI BIN OTHMAN /               | NIK MOHD YUSRI BIN NIK H.     | Update Terbaru : Kerosakan Talian Analog UPM - Warga UPM          |                        |                   |            |
| sayid Mohamad Naza<br>Syed Nazri | ROSMI BIN OTHMAN / IDEC       | Fwd: LAPORAN PENEMUAN AUDIT PEMANTAUAN SEMAKAI                    |                        | More              |            |
| ZARINA BINTI ISMAIL              | Network World Mobile & W.     | iPhone 7 Rumor Rollup: 1 Billion reasons to care; Sept. 1         | 6 looms large - Goog   | gle beefs Linux u | p ke Aug 1 |
| ZATUL HIMMAH ADNAN               | 🗌 📩 NIK MOHD YUSRI BIN NIK H. | Deraf Hebahan Buletin : Gangguan Susulan Kerosakan Telefon /      | Analog - Warga UPM y   | ang dihormati, Di | maki Aug 1 |
|                                  | 🗌 🕁 AirAsia                   | Up to 50% off on your returning flight from Indonesia! - View thi | s email in the browser | AirAsia.com Nev   | wsle Aug 1 |

## Langkah-langkah :-

- 1. Akses email.upm.edu.my (Email@gmail)
- 2. Klik pada ikon More Apps untuk pilihan aplikasi
- 3. Klik pada ikon Calendar

| ♦ I https://caler                                                                                                    | ndar.google   | e.com/calenda | ar/rend C          | 오 mozila prefe | erence autofill pas | sword $\rightarrow$ | ☆ 自 ♥ 🔸                         | ♠ ○ ≡   |
|----------------------------------------------------------------------------------------------------|---------------|---------------|--------------------|----------------|---------------------|---------------------|---------------------------------|---------|
|                                                                                                    | Sear          | ch Calenda    | r                  |                |                     | Ŧ                   | ۹ 🏢                             | 0 🕐     |
| Calendar                                                                                                    | Today         | < >           | Jul 31 – Aug 6, 20 | 16             | Day W               | eek Month           | 4 Days                          | ¢-      |
| CREATE                                                                                                    | GMT+08<br>9am | Sun 7/31      | Mcn 8/1            | Tue 8/2        | Wed 8/3             | Thu 8/4             | Display Density:<br>Comfortable |         |
| S M T W T F S<br>31 1 2 3 4 5 6<br>7 8 9 10 11 12 13<br>14 15 15 17 19 10 20                                                                                                    | 10am          |               |                    |                |                     | N                   | Cozy<br>Compact                 |         |
| 14         15         16         17         18         19         20           21         22         23         24         25         26         27           28         29         30         31         1         2         3           4         5         6         7         8         9         10                                                                                                    | 11am<br>12pm  |               |                    |                |                     | 5                   | Settings<br>Help                |         |
| ✓ My calendars<br>SYEMSUL BAHRIM B                                                                                                    | 1pm           |               |                    |                | •                   |                     | Labs                            |         |
| Birthdays<br>Reminders                                                                                                    | 2pm           |               |                    |                |                     |                     | UPM                             | Serdang |
| <ul> <li>✓ Other calendars</li> <li>✓</li> <li>✓</li></ul> | 3pm           |               |                    |                |                     |                     |                                 |         |
| Holidays in Malaysia                                                                                                    | 5pm           |               |                    |                |                     |                     | _                               |         |
|                                                                                                    | 6pm           |               |                    |                |                     |                     |                                 |         |
|                                                                                                    | 7pm           |               |                    |                |                     |                     |                                 |         |
|                                                                                                    | 8pm           |               |                    |                |                     |                     |                                 | ·····   |

- 4. Klik pada ikon setting kalendar.
- 5. Klik Settings untuk akses setting kalendar

| ( i l https://calendar.google.com/calendar/r                                                                                                    | render?ta 🛛 C 🔍 mozilla preference autofill password 🔶 🛣                                                                                                    | ê 🛡        | ÷          | <b>^</b>    | o ∎          |
|----------------------------------------------------------------------------------------------------|----------------------------------------------------------------------------------------------------|------------|------------|-------------|--------------|
| Search Calenda                                                                                                    | ar - Q                                                                                                    |            |            | 0           |              |
| Calendar Setting                                                                                                    |                                                                                                    |            |            |             |              |
| « Back to calendar<br>My Calendars Calendars I can view and modify                                                                                                    | Import calendar                                                                                                    | ×          |            |             |              |
| CALENDAR                                                                                                    | 8 Browse My calendar.ics<br>Choose the file that contains your events. Google Calendar can<br>event information in iCal or CSV (MS Outlook) format.Learn more              | mport      |            |             |              |
| SYEMSUL BAHRIM BIN ABDUL / IDEC  Birthdays Displays birthdays of people in Google Contacts and optionally anniversary and other event dates from Google Contacts, if ap  Reminders  T Import calendar Export cale | Calendar: SYEMSUL BAHRIM BIN ABDUL / IDEC  Choose the calendar where these events should be saved.  Import Cancel Unsubscribe: You will no longer have access to the calen | dar. Other | <u>dit</u> | n still use | it normally. |
| Other Calendars I can only view                                                                                                    | Import calendar                                                                                                    |            |            | ×           | lars »       |
| CALENDAR                                                                                                    | Processed 36 events.                                                                                                    |            |            |             |              |
| Holidays in Malaysia     Holidays and Observances in Malaysia     « Back to calendar                                                                                                    | Successfully impred 36 events.                                                                                                    |            |            |             | <u>)e</u>    |
|                                                                                                    | ©2016 Google                                                                                                    |            |            |             |              |
| javascript:void(0)                                                                                                    |                                                                                                    |            |            |             |              |

- 6. Klik pada tab Calendar
- 7. Klik Import Calendar
- 8. Klik **Browse** dan pilih fail *My calendar.ics* yang telah disimpan dalam proses ekspot kalendar DeskNow sebelum ini.
- 9. Klik Import
- 10.Klik **Close** untuk melengkapkan proses impot calendar.

#### **DESKNOW TO GMAIL : CALENDAR IMPORT GUIDE**

| en el Quenn |      | Google      |
|-------------|------|-------------|
| enere upin  | 建涂 任 | UPMID       |
|             |      | KAIA LALUAN |

# **DeskNow To Gmail Calendar Importing Processes**

## C. Export DeskNow Calendar To iCal

| ( desknow.upm.edu.my/               | /desknow/hg                                                         |                      |
|-------------------------------------|---------------------------------------------------------------------|----------------------|
| Syemsul Bahrim Abdul                | My calend                                                           | <u>Help</u>          |
| New email                           | 🔚 New eve N 🚺 Today 👔 Day 🏹 Week 🛐 Month 🧭 Tasks 🎒 Print 🗱 Calendar | s 🖸 😐 🔹 🖻            |
| Homepage                            | Thursday, August 4 2016 Properties & sharing My calen               | dar)                 |
|                                     | Full day events<br>Name Clear calendar                              | <b>X</b> 3           |
| 🗄 🍈 Message Boards 🖊                | Import from iCal                                                    | 2 3 1 5 6            |
| 🖻 🇰 Calendar                        | this day                                                            | 7 8 9 10 11 12 13    |
| My calendar                         | 2                                                                   | 14 15 16 17 18 19 20 |
| Manage                              | 4 to a ics file                                                     | 21 22 23 24 25 26 27 |
| Search                              |                                                                     | 28 29 30 31          |
| Gontacts                            | 30                                                                  |                      |
| Preferences                         | 9 00                                                                |                      |
| 💁 Change Password                   | Opening My calendar.ics X                                           | September 2016       |
|                                     | 10 You have chosen to open:                                         | SMTWTFS              |
|                                     |                                                                     | 1 2 3                |
|                                     | 11 my calendar.ics                                                  | 4 5 6 7 8 9 10       |
|                                     | which is: iCalendar File (184 kB)                                   | 11 12 13 14 15 16 17 |
|                                     | 12                                                                  | 18 19 20 21 22 23 24 |
|                                     | What should Firefox do with this file?                              | 25 26 27 26 25 30    |
|                                     | Open with Microsoft Outlook (default)                               |                      |
|                                     |                                                                     | October 2016         |
|                                     |                                                                     | SMTWTFS              |
|                                     | Do this automatically for files like this from now on.              | 1                    |
|                                     |                                                                     | 2345678              |
|                                     |                                                                     | 9 10 11 12 13 14 15  |
|                                     | ок 🤇 5                                                              | 16 17 18 19 20 21 22 |
| Cogout                              | 4                                                                   | 23 24 25 26 27 28 29 |
| Last check: 12:38<br>DeskNow 3 2 17 | 30                                                                  | 30 31                |
| JOSHINOW J.Z. 11                    | 5 00                                                                |                      |
| desknow.upm.edu.my/desknow/down     | dwinkersen war war war war war war war war war war                  | SVUU=/My+calendar    |

#### Steps :-

- 6. Access desknow.upm.edu.my
- 7. Click My Calendar to access calendar apps
- 8. Click on Calendars setting icon. Choose My Calendar
- 9. Click Export to iCal
- 10. Choose Save File (My calendar.ics) and Click OK

# D. Import iCal Calendar To Google Calendar

| ) (i) 🔒   https://mail.goog      | gle.com/mail/u/0/#inbo          | C Q mozilla preference autofill passwor                           | d → ☆                  | ≙ ♥               |            |
|----------------------------------|---------------------------------|-------------------------------------------------------------------|------------------------|-------------------|------------|
|                                  |                                 | 7                                                                 | <b>▼</b>               |                   |            |
| Vlail <b>-</b>                   | □ ▼ C More ▼                    |                                                                   |                        |                   | 2          |
| COMPOSE                          | □ ☆ kb_pg                       | kb_pg@upm.my would like to view your calendar - I've been         | 2                      | G                 | G+         |
| nbox (122)                       | Oracle                          | Brush off the dust and bring Archiving into the future            |                        | Caarah            | Casala     |
| starred                          | MOHD 'AKHI BIN ABU BAKAR.       | Mesyuarat Pengkelasan Aset, Inventori dan Bekalan - Tuan/F        | My Account             | Search            | Google+    |
| Gent Mail<br>Drafts              | 🗌 📩 ZALEHA BINTI HAMZAH / ID.   | EDARAN MINIT JAWATANKUA SA TEKNOLOGI MAKLUMA                      |                        | 31                |            |
| Imap]/Sent                       | AHRI BIN SOGOK / IDEC           | Hebahan Aktiviti Pelajar UPM bagi sesi kemasukan 2016/2017        | Mail                   | Calendar          | Drive      |
| Cuti                             | NURUL FATIHAH BINTI MD M.       | PASUKAN PENERAJU PROSES DAN PENILAIAN RISIKO PUSA                 |                        |                   | N          |
| Financial Report                 | □ <sup>,λ</sup> _ NURUL, me (3) | [imap]/Sent PERBINCANGAN PELAN TINDAKAN HASIL PE                  |                        |                   |            |
|                                  | KRISHNAN A/L MARIAPPAN /.       | Invitation: Mesyuarat Pegawai Kanan UPM ke 100 @ Tue Au           | Docs                   | Sheets            | Slides     |
| Search people                    | me, ZARINA (5)                  | [Imap]/Sent Gangguan Perkhidmatan Internet - Donedh re            |                        | _                 |            |
| NORAZLIN BINTI YUS               | SAYID MOHAMAD NAZARI BIN.       | Notis Gangguan Internet - Assalammualaikum wbt dan Salam          |                        | <b>E</b>          | -          |
| buletin<br>NURUL FATIHAH BINTI   | Mohd, SAYID (2)                 | proposal hosted PABX UPM - Hj. Rusli, Sedikit maklumat diper      | Sites                  | Groups            | Contacts   |
| ROSMI BIN OTHMAN /               | NIK MOHD YUSRI BIN NIK H.       | Update Terbaru : Kerosakan Talian Analog UPM - Warga UPM          |                        |                   |            |
| sayid Mohamad Naza<br>Syed Nazri | ROSMI BIN OTHMAN / IDEC         | Fwd: LAPORAN PENEMUAN AUDIT PEMANTAUAN SEMAKAI                    |                        | More              |            |
| ZARINA BINTI ISMAIL              | Network World Mobile & W.       | iPhone 7 Rumor Rollup: 1 Billion reasons to care; Sept. 1         | 6 looms large - Goog   | gle beefs Linux u | p ke Aug 1 |
| ZATUL HIMMAH ADNAN               | NIK MOHD YUSRI BIN NIK H.       | Deraf Hebahan Buletin : Gangguan Susulan Kerosakan Telefon        | Analog - Warga UPM y   | ang dihormati, Di | maki Aug 1 |
|                                  | AirAsia                         | Up to 50% off on your returning flight from Indonesia! - View thi | s email in the browser | AirAsia.com Nev   | vsle Aug 1 |

#### Steps :-

- 11.Access email.upm.edu.my (Email@gmail)
- 12. Click on More Apps icon for more apps
- 13.Click on **Calendar** icon

| ♦ ♦ ① ●   https://cale                                                                                                    | ndar <b>.google.com</b> /ca | llendar/rendi C    | ् mozila prefe | rence autofill passwo | ord >    | ☆ 自 ♥ 🕇                         |        |
|----------------------------------------------------------------------------------------------------|-----------------------------|--------------------|----------------|-----------------------|----------|---------------------------------|--------|
|                                                                                                    | Search Cale                 | endar              |                |                       | Ţ        | ۹ 🖩                             | 0 🚯    |
| Calendar                                                                                                    | Today <                     | Jul 31 – Aug 6, 20 | 16             | Day Week              | Month    | <sup>4 Days</sup> 4             | ¢-     |
| CREATE ▼<br>▼ August 2016 < >                                                                                                    | Sun 7<br>GMT+08<br>9am      | 7/31 Mcn 8/1       | Tue 8/2        | Wed 8/3               | Thu 8/4  | Display Density:<br>Comfortable |        |
| S M T W T F S<br>31 1 2 3 4 5 6<br>7 8 9 10 11 12 13<br>14 15 16 17 18 19 20                                                                                                    | 10am                        |                    |                |                       |          | Cozy<br>Compact                 |        |
| 21         22         23         24         25         26         27           28         29         30         31         1         2         3           4         5         6         7         8         9         10 | 11am<br>12pm                |                    |                |                       | 5        | Settings<br>Help                |        |
| <ul> <li>✓ My calendars</li> <li>✓ SYEMSUL BAHRIM B</li> </ul>                                                                                                    | 1pm                         |                    |                |                       | <b>V</b> | Labs<br>Send feedback           |        |
| Birthdays<br>Reminders                                                                                                    | 2pm                         |                    |                |                       |          | UPM S                           | erdang |
| <ul> <li>Other calendars</li> <li>Add a coworker's calendar</li> </ul>                                                                                                    | 3pm                         |                    |                |                       |          |                                 |        |
| Holidays in Malaysia                                                                                                    | 4pm                         |                    |                |                       |          |                                 |        |
|                                                                                                    | 5pm                         |                    |                |                       |          |                                 |        |
|                                                                                                    | Zpm                         |                    |                |                       |          |                                 |        |
|                                                                                                    | 8pm                         |                    |                |                       |          |                                 |        |
|                                                                                                    |                             |                    |                |                       |          |                                 | ······ |

14.Click on calendar setting icon 15.Click **Settings** to access calendar setting

| ( ) A https://calendar.google.com/calendar/render                                                                                                    | r?ts C Q       | mozilla preference autofill password                                                                                              | →☆白                    |          | 1          |             |             |
|----------------------------------------------------------------------------------------------------|----------------|----------------------------------------------------------------------------------------------------|------------------------|----------|------------|-------------|-------------|
| The state of the state of the s |                | mozila preference autoili passworu                                                                                                |                        | -        | •          |             | -           |
| Search Calendar                                                                                                    |                |                                                                                                    | <b>⊸ Q</b>             |          |            | 0           |             |
| Calendar Setting                                                                                                    |                |                                                                                                    |                        |          |            |             |             |
| General Calendars                                                                                                    |                |                                                                                                    |                        |          |            |             |             |
| « Back to calendar                                                                                                    | nport calendar | r                                                                                                    |                        | ×        |            |             |             |
| My Calendars Calendars I can view and modify                                                                                                    |                |                                                                                                    |                        | 1        |            |             |             |
| CALENDAR                                                                                                    | 8              | Browse My calendar.ics<br>Choose the file that contains your events. Google<br>event information in iCal or CSV (MS Outlook) form | Calendar can impor     | t        |            |             |             |
| B SYEMSUL BAHRIM BIN ABDUL / IDEC                                                                                                    | <b>V</b>       |                                                                                                    |                        |          | <u>dit</u> |             |             |
| Birthdays<br>Displays birthdays of people in Google Contacts and optionally<br>anniversary and other event dates from Google Contacts, if ap                                                                                                    | Calendar:      | SYEMSUL BAHRIM BIN ABDUL / IDEC  Choose the calendar where these events should                                                    | be saved.              |          |            |             |             |
| Reminders                                                                                                    | 9              | Import Cancel                                                                                                    |                        |          |            |             |             |
| Import calendar Export calendars                                                                                                    |                | Unsubscribe: You will no longer have acce                                                                                         | ess to the calendar. ( | Other pe | ople can   | still use i | t normally. |
| Other Calendars Calendars I can only view                                                                                                    |                | Import calendar                                                                                                    |                        |          |            | ×           | ars »       |
| CALENDAR                                                                                                    |                | Processed 36 events                                                                                                    |                        |          |            |             |             |
| Holidays in Malaysia<br>Holidays and Observances in Malaysia                                                                                                    |                | Successfully imported 36 events.                                                                                                  | _                      |          |            |             | <u>)e</u>   |
| « Back to calendar                                                                                                    |                | Close 10                                                                                                    |                        |          |            |             |             |
|                                                                                                    | C              | 02016 Google                                                                                                    | -                      |          |            |             |             |
| javascript:void(0)                                                                                                    |                |                                                                                                    |                        |          |            |             |             |

- 16.Click on **Calendar** tab
- 17.Click Import Calendar
- 18. Click **Browse** and choose *My calendar.ics* file previously saved in DeskNow calendar exporting process
- 19.Click Import
- 20.Click **Close** to complete the calendar import process